# SMART-Control

User Manual - v1.0

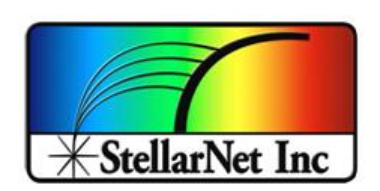

14390 Carlson Circle Tampa, FL 33626 +1 (813) 855-8687

# **Table of contents**

| 1. | Introduction to Smart-Controller | .2 |
|----|----------------------------------|----|
| 2. | Front panel                      | .2 |
| 3. | Back panel                       | .3 |
| 4. | Specs                            | .3 |
| 5. | 4-20mA connector                 | .4 |
| 6. | Digital I/O connector            | .4 |
| 7. | Power and UPS                    | .5 |
| 8. | Remote access                    | .5 |

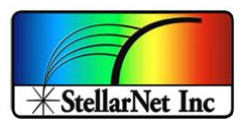

## 1. Introduction to SMART-Control

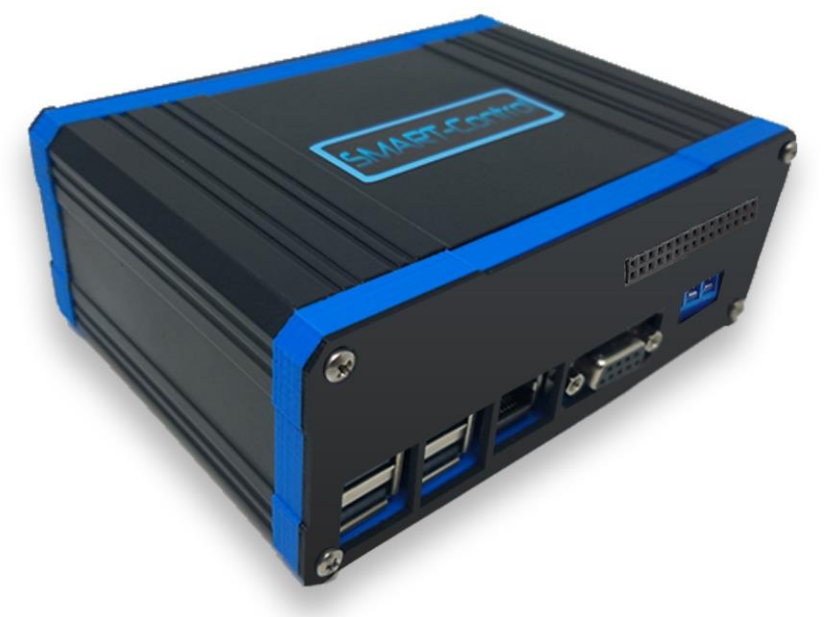

The SMART-Control device offers communication flexibility and application specific customization for any StellarNet spectrometer. This add-on interface includes an integrated CPU with 1GB RAM and many communication protocols such as **RS232**, **SPI**, **4-20mA Analog for PLCs**, **Digital I/O**, **Ethernet**, **Wi-Fi** and many other options. The SMART-Control allows customers to move their spectrometers into process or OEM environments and stream their selected real world data.

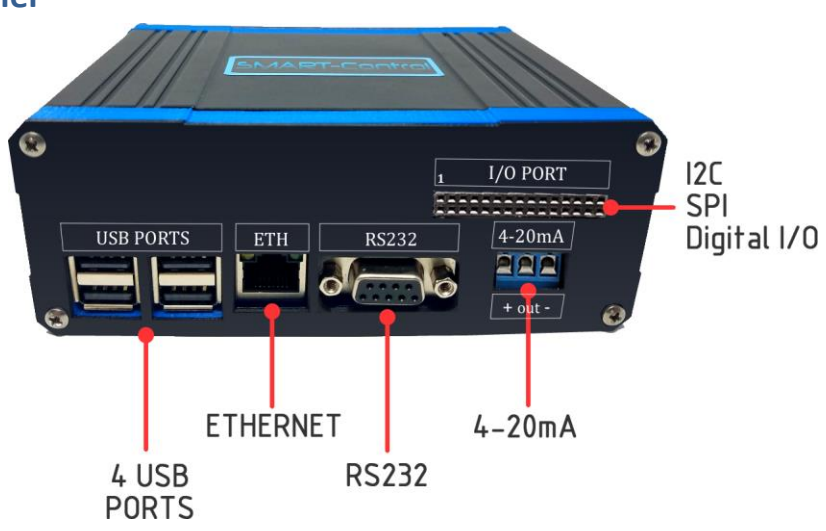

# 2. Front panel

Figure 1. Front panel

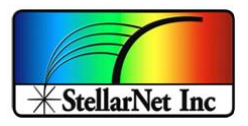

# 3. Back panel

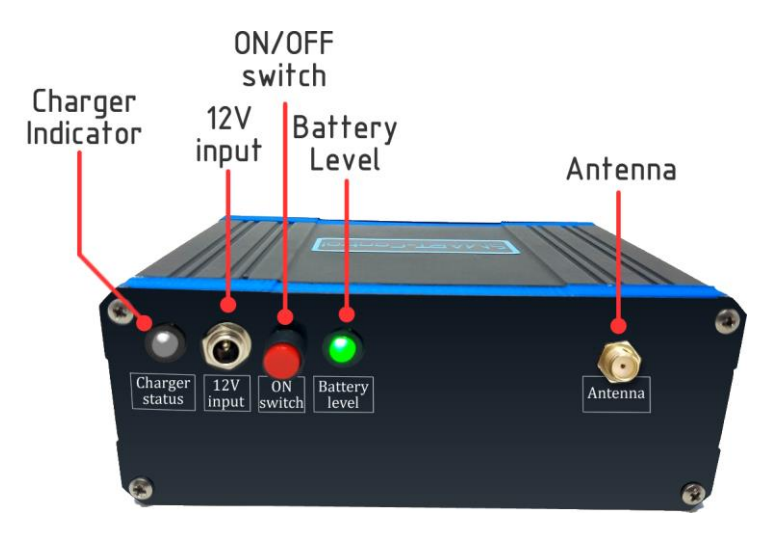

Figure 2. Back panel

## 4. Specs

| SMART Control specifications |                                                                                         |  |  |  |  |  |
|------------------------------|-----------------------------------------------------------------------------------------|--|--|--|--|--|
| Spectrometer                 | BLUE-Wave, BLACK-Comet, SILVER-Nova, DWARF-Star, and all OEM                            |  |  |  |  |  |
| compatibility                | modules                                                                                 |  |  |  |  |  |
| Dimensions (LxWxD)           | 5.23″x3.72″x2.00″ (134x95x51 mm)                                                        |  |  |  |  |  |
| Input voltage                | 12V                                                                                     |  |  |  |  |  |
| UPS time                     | 3hrs                                                                                    |  |  |  |  |  |
| CPU                          | xARM Cortex-A53, 1.2GHz                                                                 |  |  |  |  |  |
| RAM                          | 1Gb                                                                                     |  |  |  |  |  |
| Supported interfaces         | Wi-Fi, Ethernet, RS232, UART, SPI, I <sup>2</sup> C, up to 26 Digital I/O, 4-20mA, HDMI |  |  |  |  |  |
| Wi-Fi                        | 802.11n – TCP/IP communication                                                          |  |  |  |  |  |
| Ethernet                     | 10/100 MBPS – TCP/IP communication                                                      |  |  |  |  |  |
| RS232/UART                   | Baudrate up to 115200                                                                   |  |  |  |  |  |
| SPI                          | Speed up to 125MHz                                                                      |  |  |  |  |  |
| I <sup>2</sup> C             | Address 0x62 already in use                                                             |  |  |  |  |  |
| Digital I/O                  | Up to 26 digital inputs/outputs (17 regular I/O + 5 SPI + 2 I <sup>2</sup> C + 2 UART)  |  |  |  |  |  |
|                              | 3.3V operating voltage                                                                  |  |  |  |  |  |
| 4-20mA                       | 3 pins output (PWR+, lout, GND)                                                         |  |  |  |  |  |
|                              | Power supply voltage: DC 7V-35V                                                         |  |  |  |  |  |
| HDMI                         | SMART-Control desktop output                                                            |  |  |  |  |  |

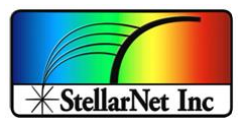

## 5. 4-20mA connector

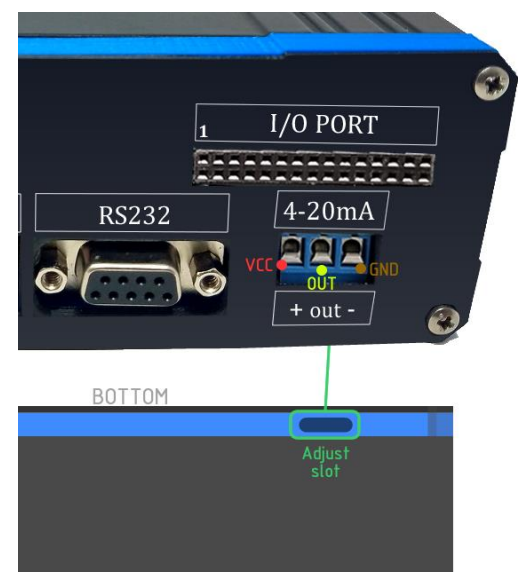

Figure 3. 4-20 mA connector pinout

# 6. Digital I/O connector

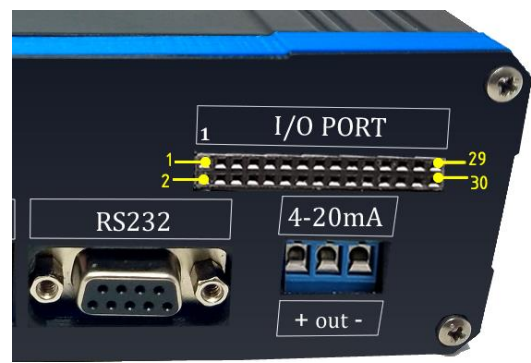

Figure 4. Digital I/O connector pinout

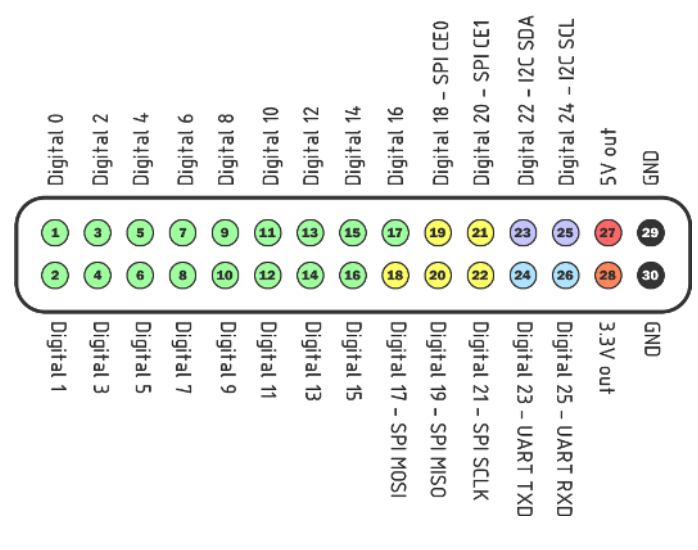

Figure 5. Digital Pinout

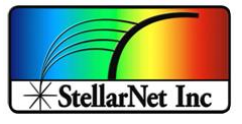

### 7. Power and UPS

The SMART-Control includes a lithium-ion battery that can work as a UPS and run the system for about 3hrs (battery fully charged)

To charge the battery and run the system from the external power, plug a 12V/2.5A power supply to the voltage input connector.

Charging time from completely discharged to fully charged battery: ~4hrs

#### **Battery indicator**

| Indicator | Status                                               |
|-----------|------------------------------------------------------|
| 0         | Battery fully charged or Running from external power |
|           | Battery at medium charge (charge the battery)        |
| ۲         | Battery low (15 minutes remains)                     |

#### **Charger indicator**

| Indicator | Status                   |
|-----------|--------------------------|
| •         | Battery is fully charged |
| •         | Charging                 |
| •         | Error – Call support     |

#### 8. Remote access

Check out our zAP2 user manual for detailed information.

#### 9. Export data via SpectraWiz Mobile Apps

Using our set of SpectraWiz Mobile Apps data can be export through different protocols by clicking under vertical 3 dots beside menu bar as shown in *Figure 6* and clicking on *export data* which will open the popup with the switches for protocols to transmits data, simply click the switch to turn on and off to start and stop data transmission.

Check out our **SpectraWiz Mobile Apps user manual** for detailed information.

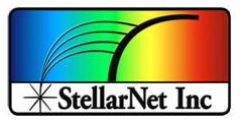

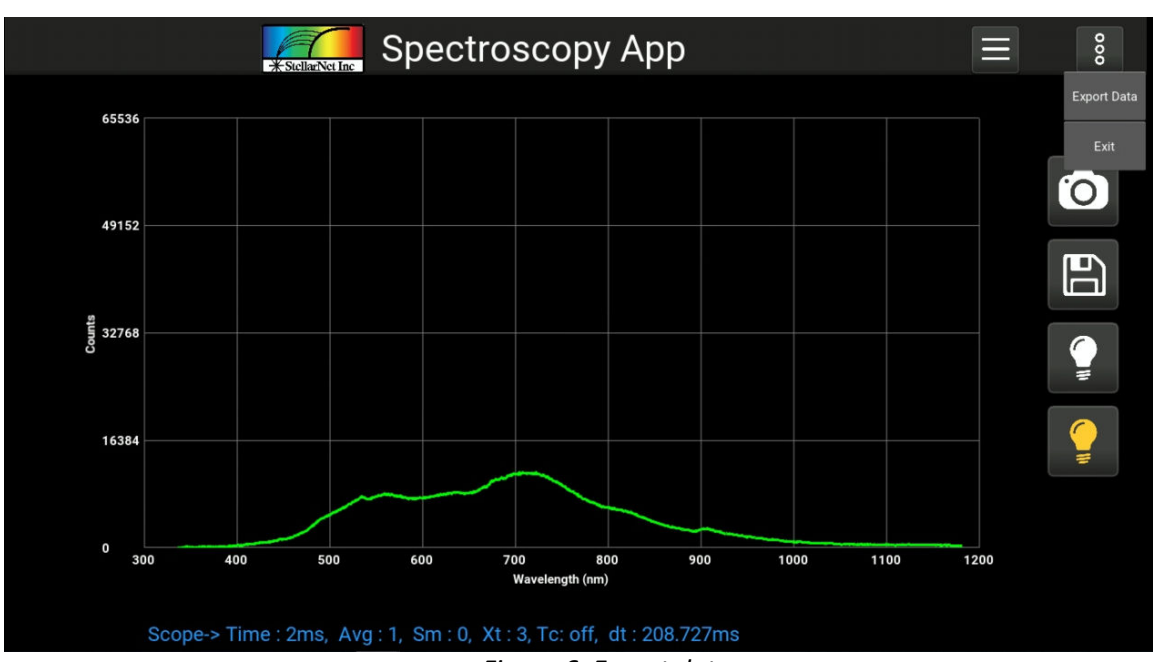

Figure 6. Export data

| Export Data     |     |  |  |  |  |
|-----------------|-----|--|--|--|--|
|                 |     |  |  |  |  |
| RS232           | OFF |  |  |  |  |
| SPI             | OFF |  |  |  |  |
| 12C             | OFF |  |  |  |  |
| 4-20 mA Analog  | OFF |  |  |  |  |
| Ethernet / WiFi | OFF |  |  |  |  |
| LCD Display     |     |  |  |  |  |

Figure 7. Protocols enable list